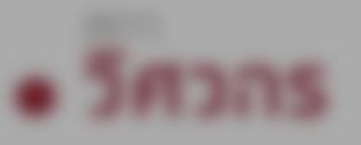

# Single Sign-On

## การลงชื่อเข้าใช้งาน สำหรับสมาชิก - นิติบุคคล ระบบ COE SERVICES

and the second

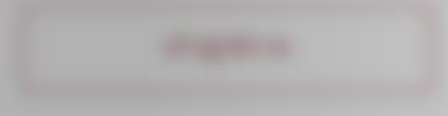

-----

### Paulitalia

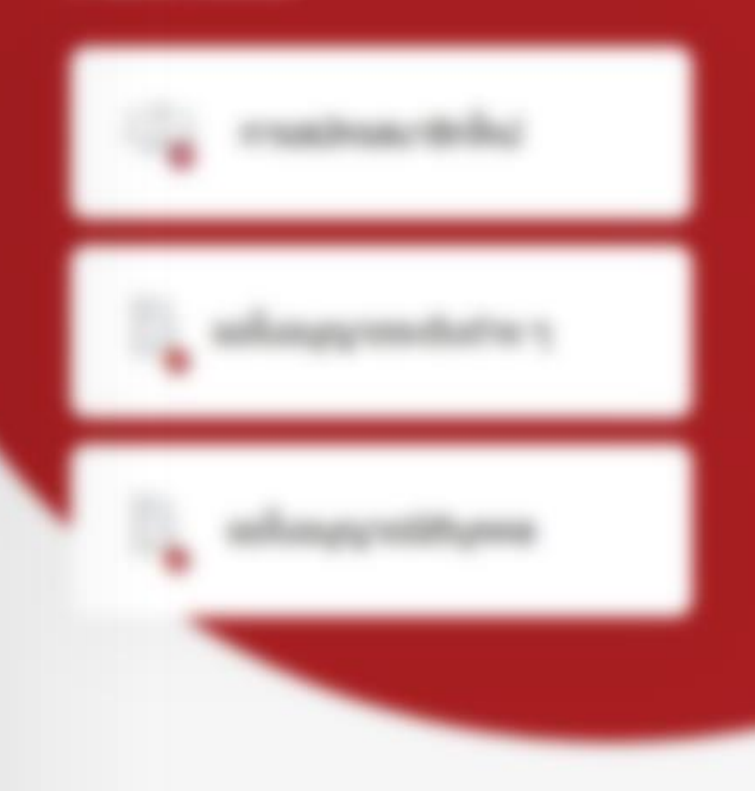

## เลือก บริการ สมาชิก - นิติบุคคล

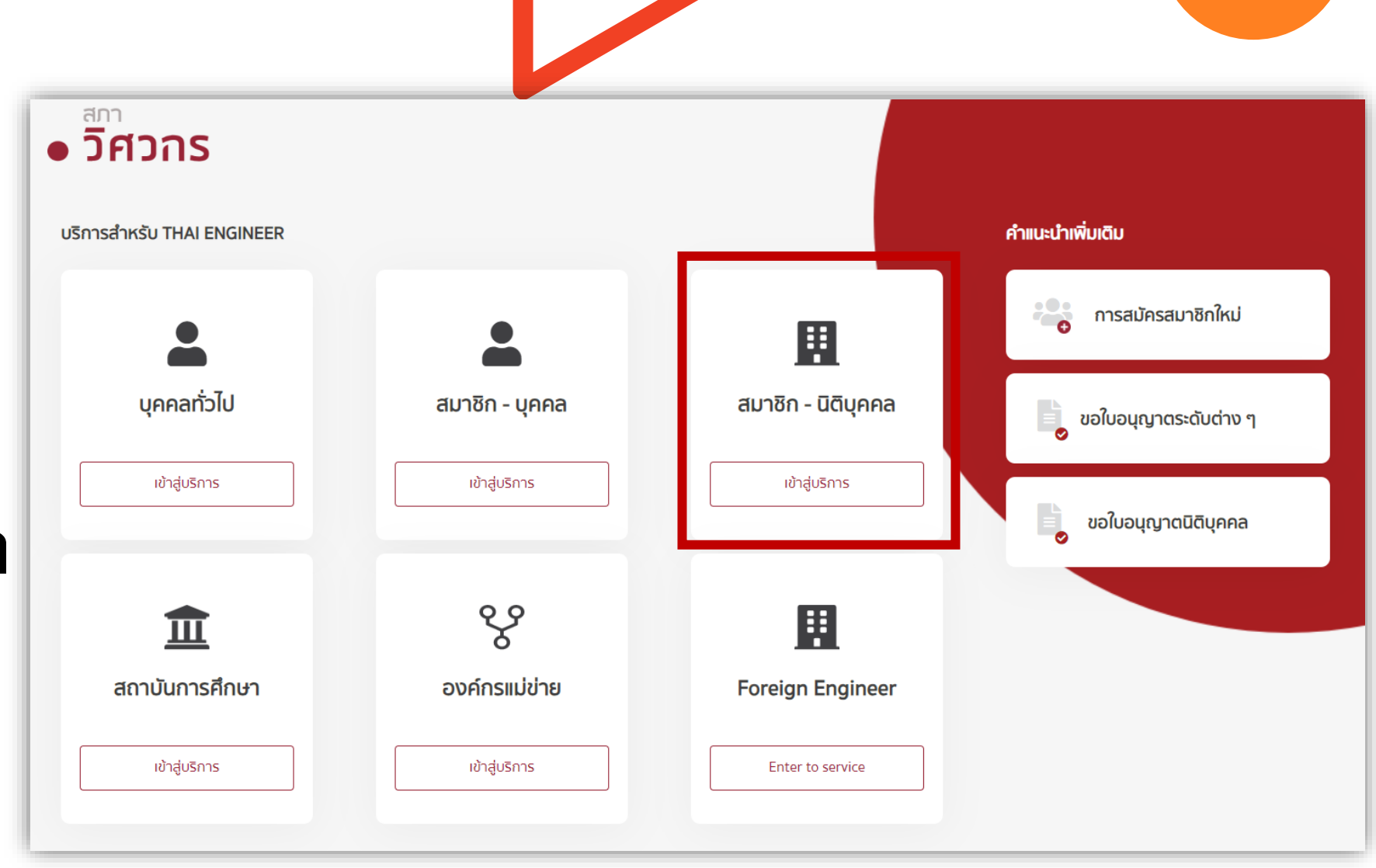

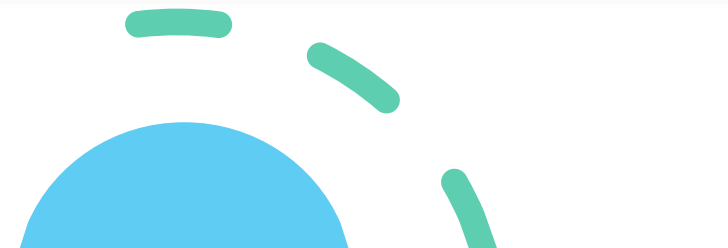

ข้อมูลที่ต้องเตรียม เพื่อเข้าสู่ระบบ 1.) ชื่อนิติบุคคล 2.) เลขทะเบียนนิติบุคคล 3.) คลิก เข้าสู่ระบบ

| <b>เข้าสู่ระบบ</b><br>กรุณากรอกข้อมูลให้ครบถ้วน              |                                                                             |  |
|--------------------------------------------------------------|-----------------------------------------------------------------------------|--|
| ชื่อนิติบุคคล*                                               |                                                                             |  |
| ชื่อนิติบุคคล                                                |                                                                             |  |
| <b>เลขทะเบียนนิดิบุคคล *</b><br>กรุณากรอกเลขทะเบียนนิติบุคคล |                                                                             |  |
|                                                              | เข้าสู่ระบบ<br>กรณียังไม่ได้เป็นสมาชิกนิติบุคคล<br>ลงทะเบียนสมัครสมาชิกใหม่ |  |

สำหรับสมาชิกนิติบุคคล

### ระบบจะให้ตรวจสอบ Email (อักษรสีแดง) เพื่อยืนยันตัวตน ผ่าน OTP

### ยินดีต้อนรับ

เข้าสู่บริการสภาวิศวกร สำหรับสมาชิกนิติบุคคล

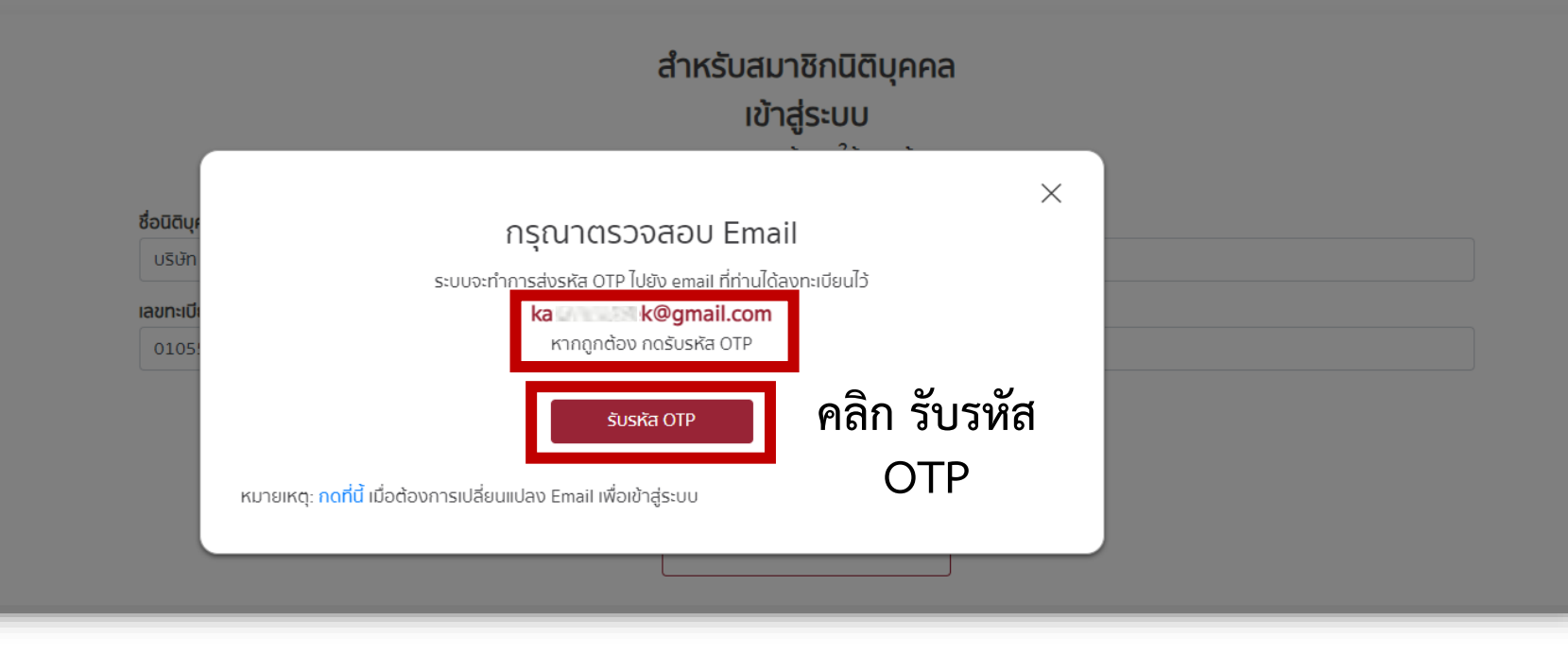

### ระบบจะส่งหมายเลข OTP ผ่าน Email (อักษรสีแดง) ของสมาชิก

| OTP for Email address v                                                                                                 | erification on COE Service Inbox ×                                                                                                    |                                  |
|----------------------------------------------------------------------------------------------------|----------------------------------------------------------------------------------------------------|----------------------------------|
| Council of Thai Engineering <service< th=""><th>@coe.or.th&gt;</th><th>Wed, 3 Jan, 17:21 (20 hours ago)</th></service<> | @coe.or.th>                                                                                                    | Wed, 3 Jan, 17:21 (20 hours ago) |
|                                                                                                    |                                                                                                    |                                  |
|                                                                                                    | • วิศวกร                                                                                                    |                                  |
|                                                                                                    | เรียน บริษัท จำกัด                                                                                                    |                                  |
|                                                                                                    | เรื่อง รหัสผ่านในการเข้าใช้งานบริการระบบ COE Service                                                                                                    |                                  |
|                                                                                                    | รหัสผ่าน OTP ในการเข้าใช้งานระบบของท่านคือ <mark>917865</mark><br>ท่านมีเวลาในการใช้รหัส OTP นี้ภายใน 5 นาที หลังจากที่ระบบได้ส่งข้อความถึงท่าน                           |                                  |
|                                                                                                    | หากท่านมีข้อส่งสัยหรือต้องการสอบถามรายละเอียดเพิ่มเดิม กรุณาติดต่อ Call Center โทร.1303<br>หากท่านไม่ได้ทำรายการเข้าสู่ระบบของสภาวิศวกร กรุณาเข้าระบบเพื่อเปลี่ยนรหัสผ่าน |                                  |
|                                                                                                    | ขอแสดงความนับถือ                                                                                                    |                                  |
|                                                                                                    | สภาวิศวกร                                                                                                    |                                  |

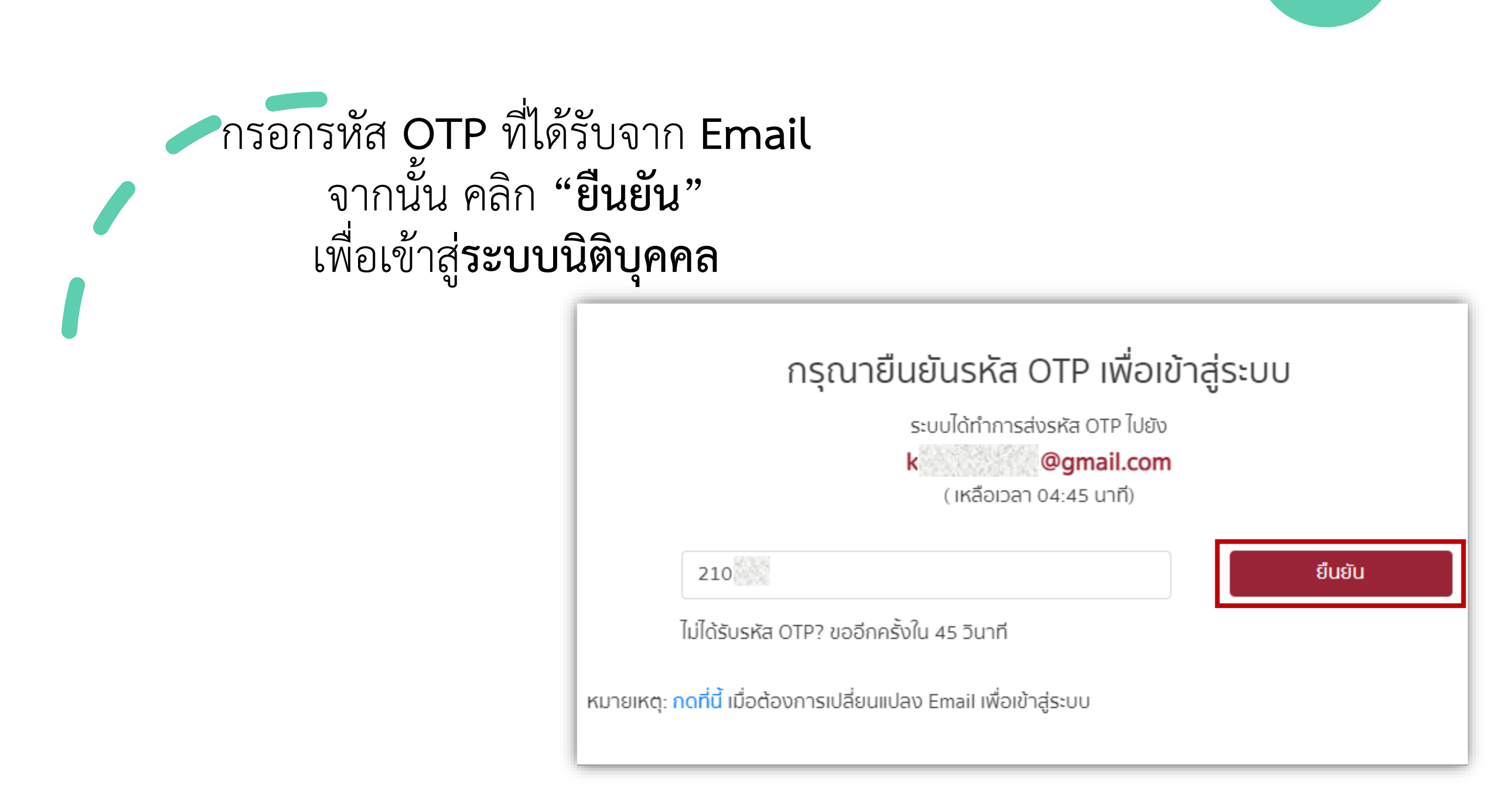

### หน้าบริการสมาชิก นิติบุคคลสภาวิศวกร

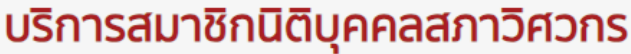

| มนดีต้อนรับ                                                  | ชื่อบริษัท<br>เลขทะเบียนนิติบุคคล<br>เลขที่ใบอนุญาต<br>วันที่ได้รับใบอนุญาตครั้งแรก<br>วันที่เริ่มใช้<br>วันที่หมดอายุใบอนุญาต<br>สถานะภาพ | ບຮັບັກ ຈຳກັດ<br>01<br>ແຕ<br>16/02/2564<br>16/02/2565<br>15/02/2568<br>ປກຕັ |
|--------------------------------------------------------------|----------------------------------------------------------------------------------------------------|----------------------------------------------------------------------------|
| <b>งานใบอนุญาต</b><br>ขอใบอนุญาตนิติบุคคล<br>ต่ออายุใบอนุญาต |                                                                                                    | <b>งานอื่นๆ</b><br>ติดตามสถานะชำระเงิน                                     |

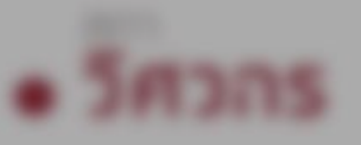

# Single Sign-On

## การลงชื่อเข้าใช้งาน สำหรับสมาชิก - นิติบุคคล ระบบ COE SERVICES

แก้ไข Email เข้าสู่ระบบ

The second

### Paulitalia

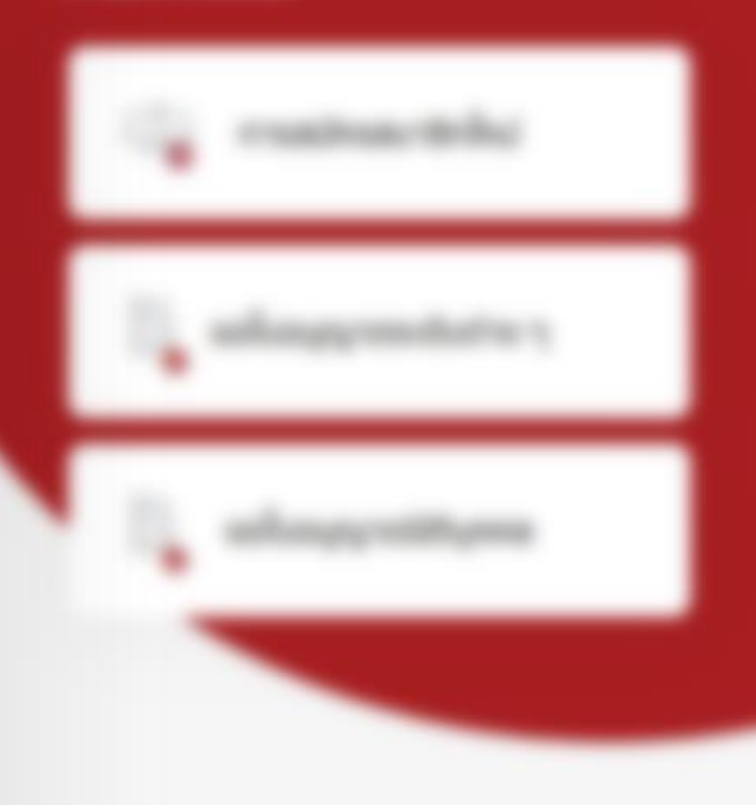

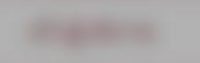

หากต้องการเปลี่ยน Email มีขั้นตอนดังนี้
1.) เข้าสู่ระบบ นิติบุคคล
2.) คลิกที่ กดที่นี้ เพื่อเข้าสู่ขั้นตอนถัดไป

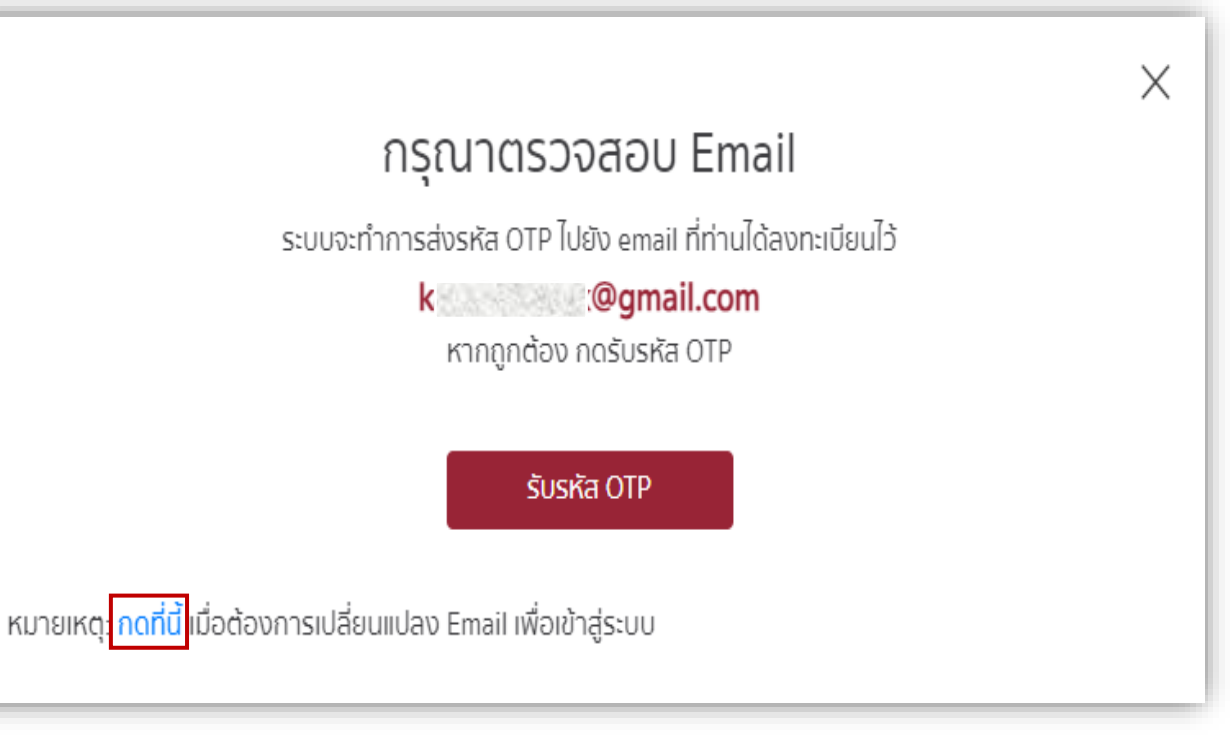

ระบบยื่นคำร้อง (แจ้งเปลี่ยน Email นิติบุคคล) มีขั้นตอน ดังนี้ 1.) คลิก "**ดำเนินการ เปลี่ยนแปลง Email"** 

 2.) ตรวจสอบเลข 4 ตัวท้าย (อักษรสีแดง) ของเบอร์โทรศัพท์ เพื่อรับรหัส OTP

 9. คลิก "รับรหัส OTP" ผ่าน Email ของสมาชิกที่ใช้ใน ปัจจุบัน

4.) นำรหัส **OTP** ที่ได้รับทาง Email มากรอก

5.) คลิก **"ยืนยัน"** 

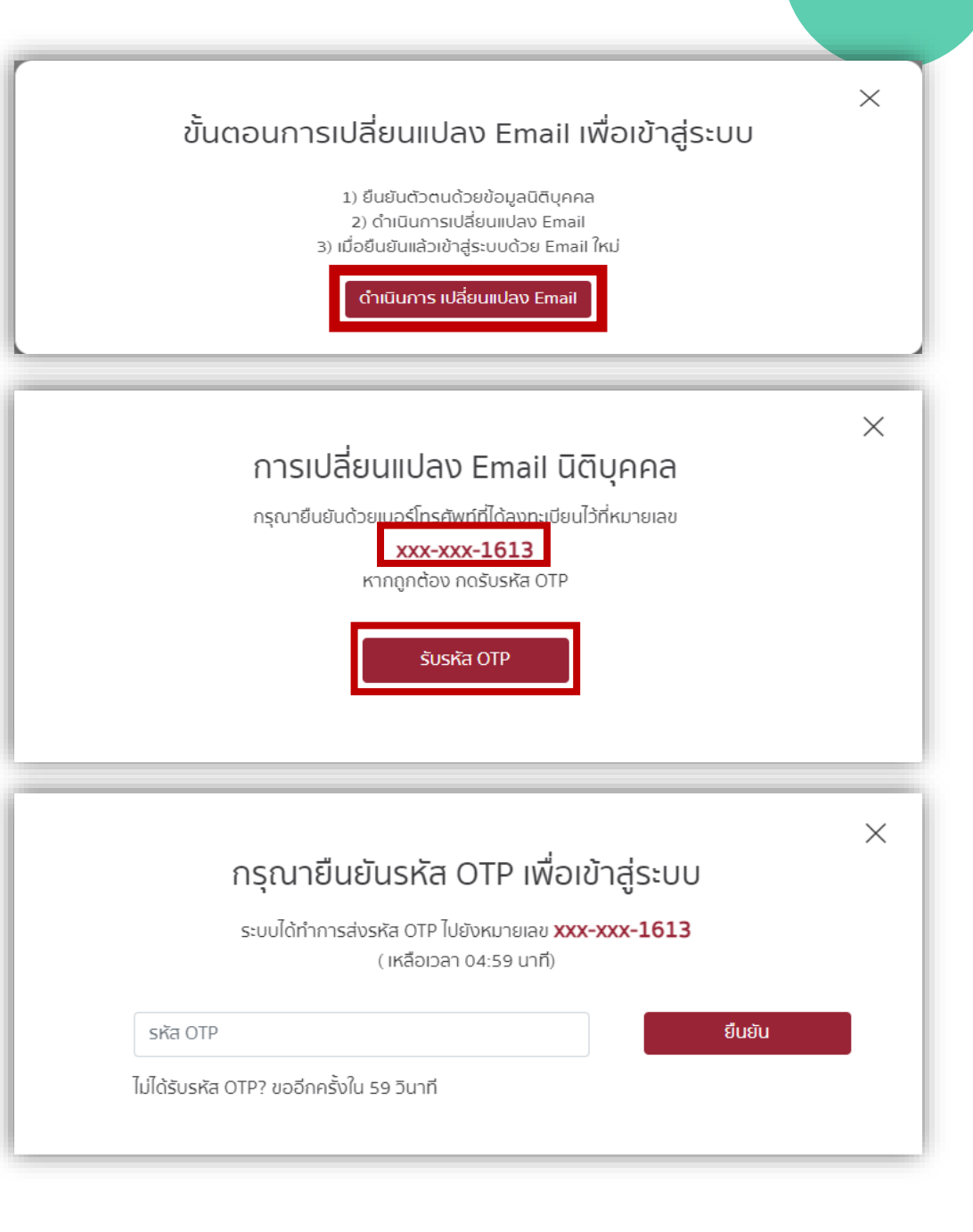

ระบบยื่นคำร้อง (แจ้งเปลี่ยน Email นิติบุคคล) มีขั้นตอน ดังนี้ (ต่อ) 6.) กรอก **Email** ที่ต้องการเปลี่ยนแปลง

- 7.) คลิก **"ดำเนินการต่อ"**
- 8.) ระบบจะส่ง Verify Email ไปทาง Email(ใหม่)

9.) คลิก "Verify Email Address and login" เพื่อยืนยันการ เปลี่ยนแปลง Email(ใหม่)

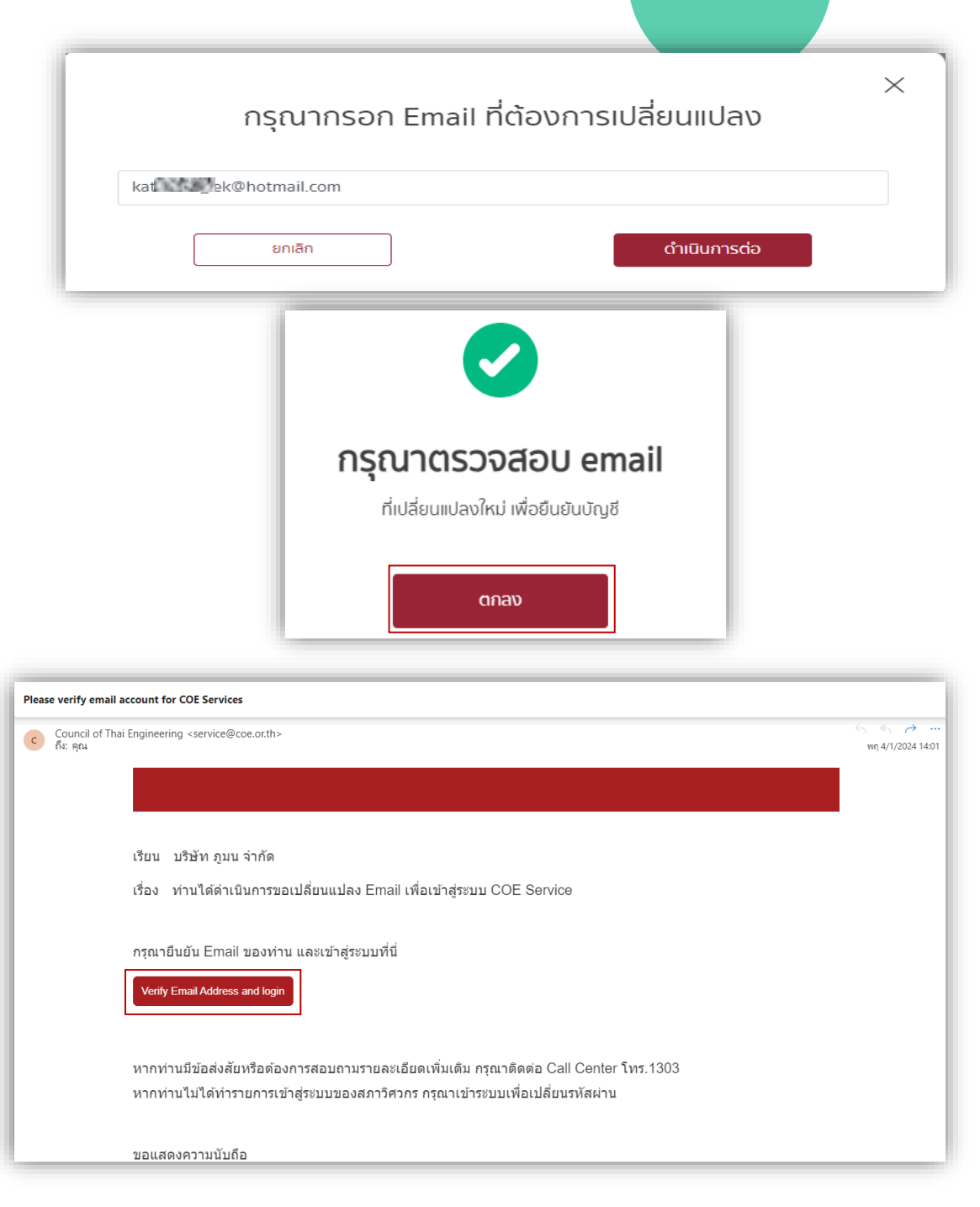